## **BUUCTF CREAKRTF**

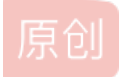

<u>一夜通宵程序员</u> → <u>7</u> → <u>7</u>

## **BUUCTF CREAKRTF**

拿到程序,首先查壳,无壳,是32位程序 拖入IDA,进main函数

| n IDA - d817b3ad-28c1-443a-bbca-                                                                                                    | da65276bce9.exe D:\UserData\Desktop\d817b3ad-28c1-443a-bbca-eda65276bce9.exe                                                                                                    | - 🗆 ×                                 |
|----------------------------------------------------------------------------------------------------|----------------------------------------------------------------------------------------------------|---------------------------------------|
| 文件(E) 编辑(E) 跳转(J) 搜索(H)                                                                                                    | 2.2.2.2.1.2.1.2.1.2.1.2.1.2.1.2.1.2.1.2                                                                                                    |                                       |
| 📂 🔜 🖢 🕶 🚽 🖓 🏤 🏫 🍋                                                                                                    | 🖕 🕽 🙍 🗄 📾 💣 🤃 🛫 📬 🗙 🖡 🕨 🔲 🗖 无调谐器 💎 🔹 🚮 🚏 😭                                                                                                    |                                       |
|                                                                                                    |                                                                                                    | · · ·                                 |
|                                                                                                    |                                                                                                    | · · · · · · · · · · · · · · · · · · · |
| 」 库函数 ■ 常规函数 ■ 指令 ■ 数初                                                                                                    | ▲ 未知 ● 外部符号                                                                                                    |                                       |
| <u>f</u> 函数窗口 ロークーン                                                                                                    | 📙 🔲 IDA View-A 🔟 🔲 伪代码 💟 💽 十六进制视图-1 🔟 🖪 结构体 💟 🟥                                                                                                    | 校举                                    |
| 函数名称                                                                                                    | <pre>1 lintcdecl main_0() 2 k</pre>                                                                                                    | ·                                     |
| <pre>/ sub_40100A / sub_40100F /</pre>                                                                                                    | <pre>bolic bit bit bit bit bit bit bit bit bit bit</pre>                                                                                                    |                                       |
| <pre>/ / /</pre> | <pre>     scanf("%s", &amp;string);     if ( strlen(&amp;string) != 6 )     33    {         printf("Must be 6 characters!\n");         ExitProcess(0);         36     } </pre>                                                                                                    |                                       |
| 行 4/219                                                                                                    | • 37 strcat(&String, (const char *)&pbData);                                                                                                    |                                       |
| 🎄 图表概览 🛛 🗗 >                                                                                                    | <pre>     sas memset(&amp;String], 0, 0x104u);     yu = strlen(&amp;String);     40    sub_401019((BYTE *)&amp;String, v1, &amp;String1);     41    if ( !_strcmpi("27019e688a4e62a649fd99cadaafdb4e", &amp;String1) )     42    {         43         if ( !(unsignedint8)sub_40100F(&amp;String) )         44         {         </pre> |                                       |
|                                                                                                    | 00001690 _main_0:1 (401690)                                                                                                    |                                       |
| ■ 輸出窗口                                                                                                    |                                                                                                    |                                       |
| 401230: using guessed type BYTE                                                                                                    | var 20[20];                                                                                                    |                                       |
| Python                                                                                                    |                                                                                                    | ttps://blog.csdr.net/weixin_41693985* |

分析代码,首先是要我们输入一串字符且长度为6,再往下分析可知,atoi是把字符串变为整数型,所有可知,我们输入的字符 是大于100000小于9999999的

ok,继续往下走,可以看到strcat把我们输入的字符串和@DBApp拼接,然后在下一个函数进行加密得到的字符串就

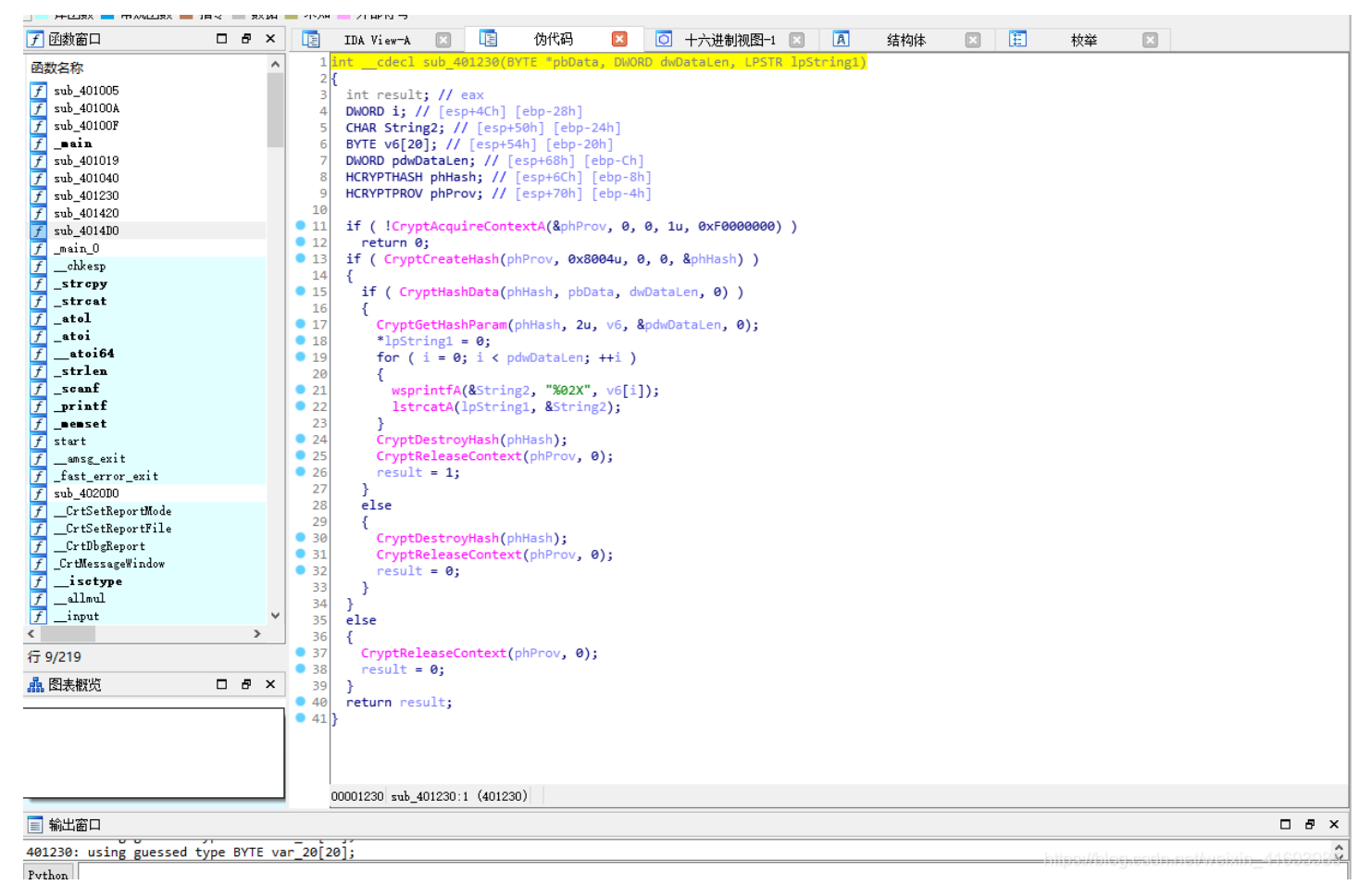

直接百度搜索CryptAcquireContextA了解这是一个加密函数,而8004u是标识符,可知是SHA1,好像是不可逆加密,不确定, 所以直接暴力破解,脚本如下:

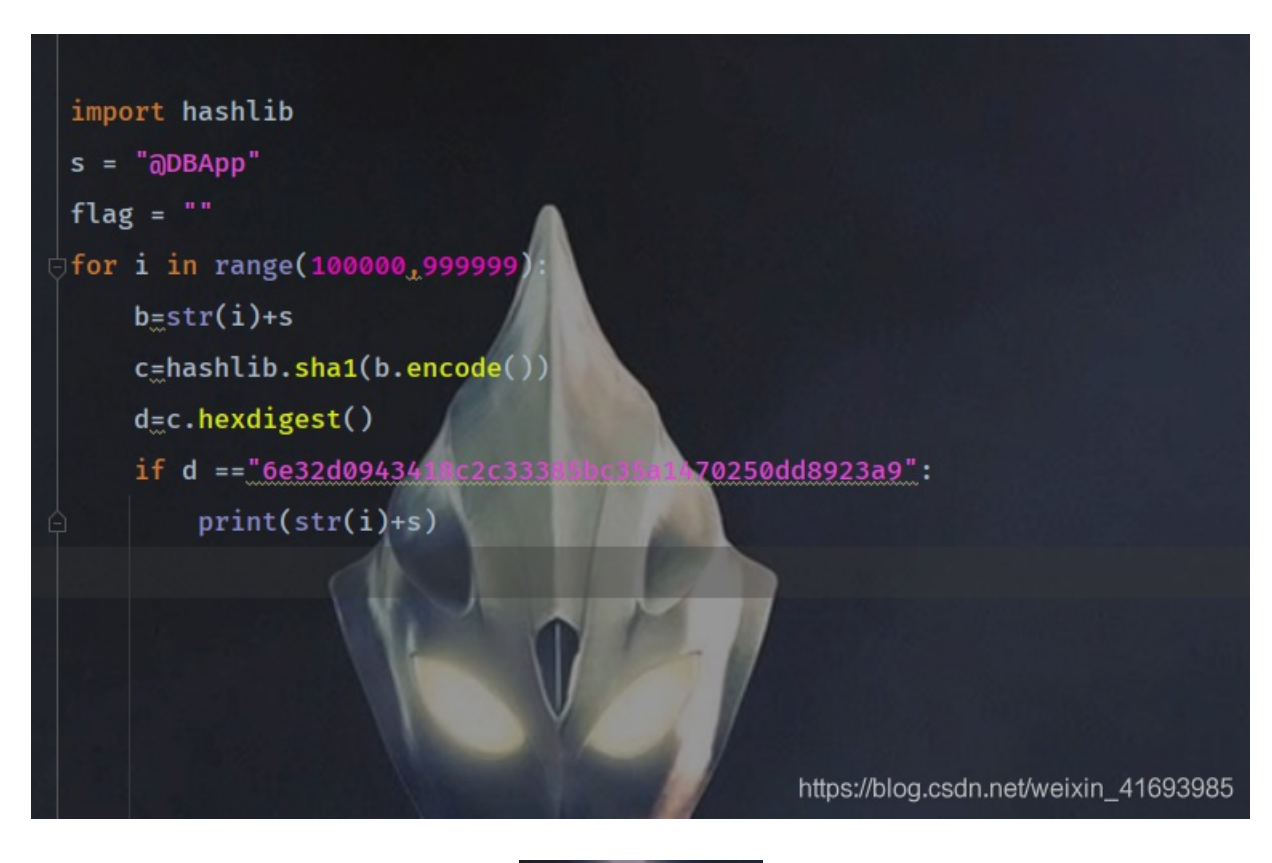

输出:

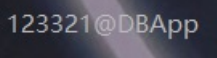

下面的代码和上面的就差不多了,区别在于下面的代码不能进行爆破破解,所以只能进入加密函数里面去看看

👷 IDA - d817b3ad-28c1-443a-bbca-eda65276bce9.exe D:\UserData\Desktop\d817b3ad-28c1-443a-bbca-eda65276bce9.exe

文件(F) 编辑(E) 跳转(J) 搜索(H) 视图(V) 调试器 选项(O) 窗口(W) 帮助

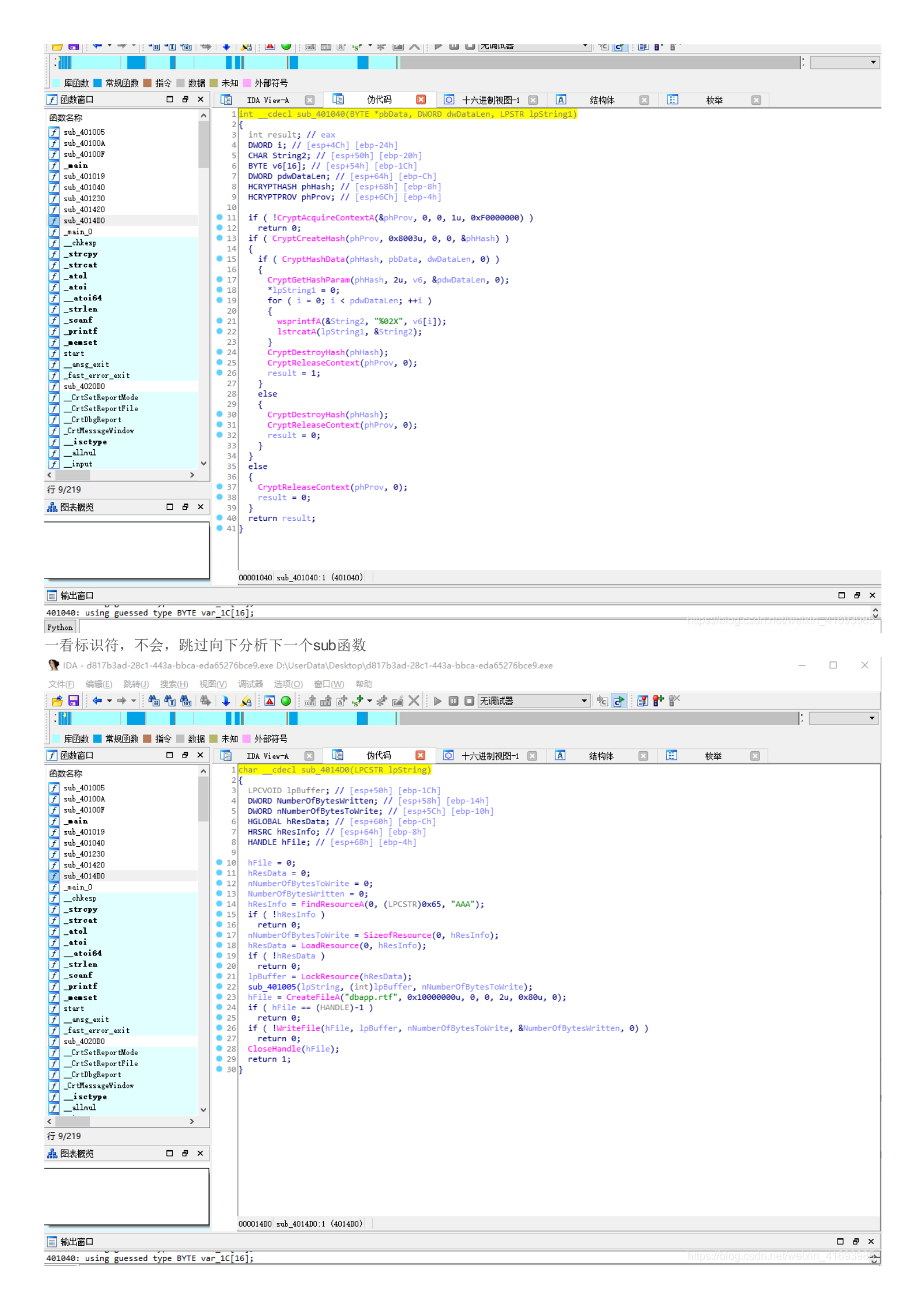

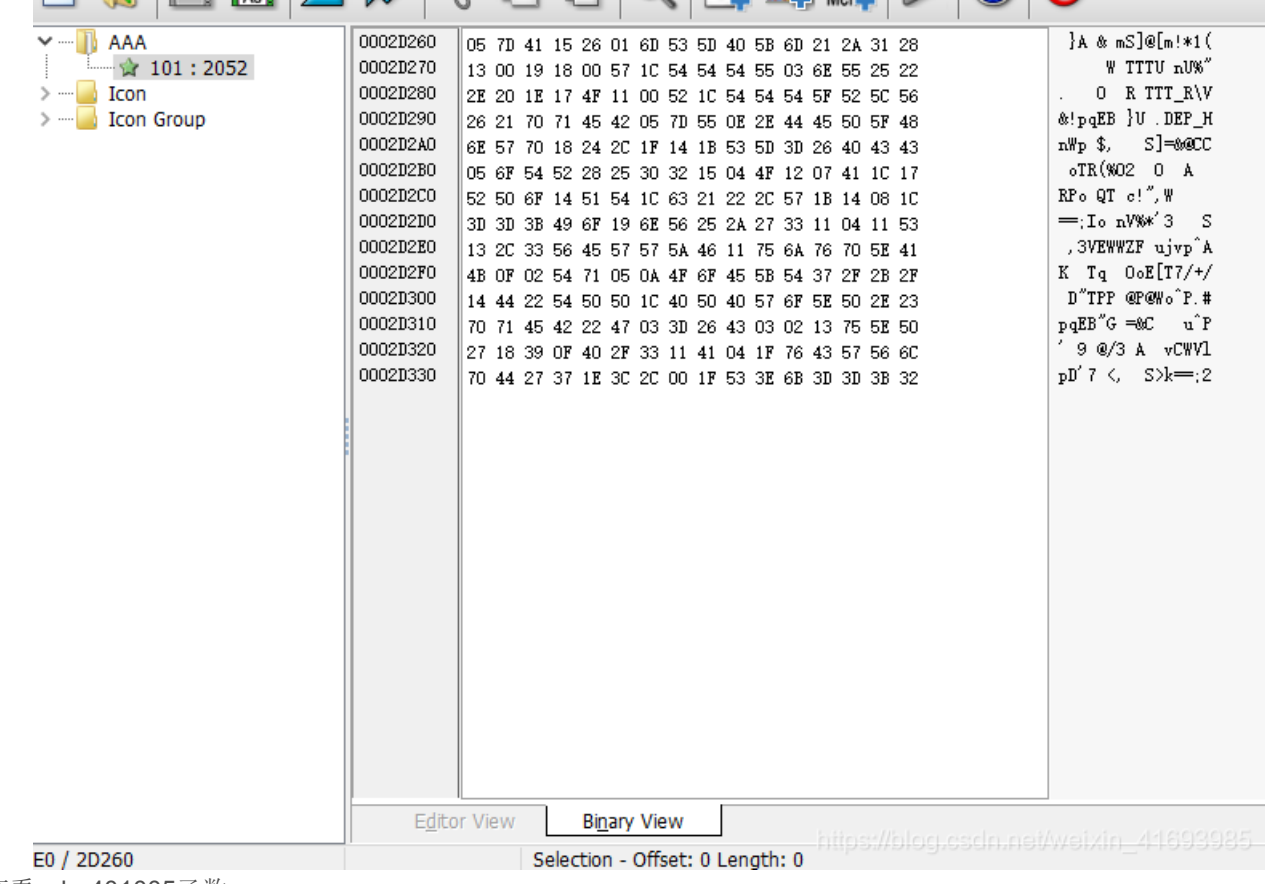

然后查看sub 401005函数

https://blog.csdn.net/weixin\_41693985

到这里差不多就懂了,异或嘛,逆算一下就好了,脚本如下:

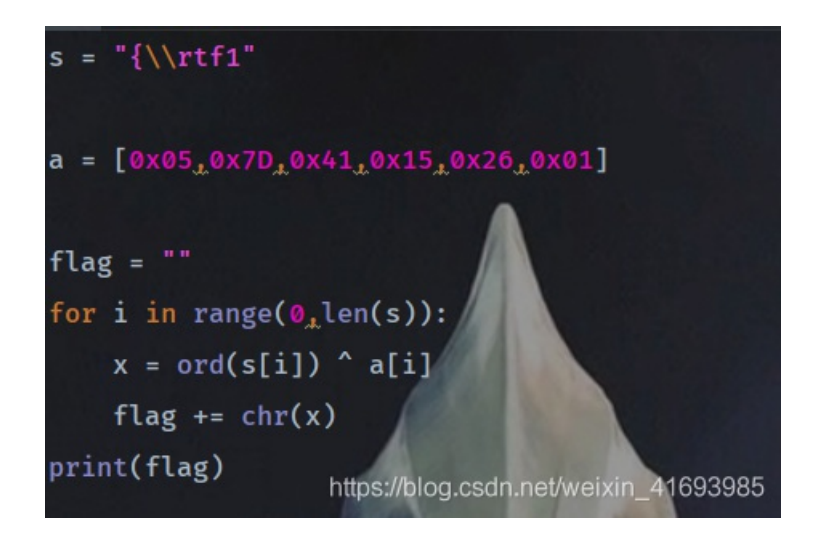

结果:

~!3a@0

将两次得到的数据输入程序就可以得到一个world文档,打开即可获得flag(我的创建的文档不知道跑哪去,我还以为我程序坏了,结果是创建到其他目录去了)

🔎 dbapp - Everything

文件(F) 编辑(E) 视图(V) 搜索(S) 书签(B) 工具(T) 帮助(H)

- 🗆 ×

| dbapp     |                                                        |
|-----------|--------------------------------------------------------|
| 名称        | 路径                                                     |
| dbapp.rtf | C:\Windows\SysWOW64                                    |
| dbapp.rtf | C:\Users\X\AppData\Local\VirtualStore\Windows\SysWOW64 |
|           |                                                        |

<